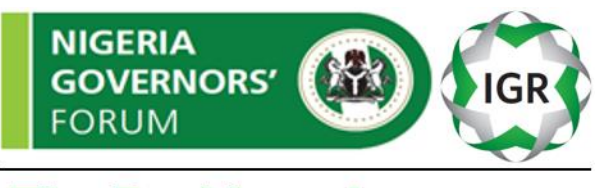

# **The Dashboard**

# **HOW-TO-GUIDE**

# FOR

# THE NGF IGR DASHBOARD

A user-friendly manual

# WELCOME TO THE NGF IGR DASHBOARD

Adopted by the 36 State governors of the federation on 15 February 2017, the IGR Dashboard is designed to support State Boards of Internal Revenue (SBIR) in developing a more competitive tax/revenue environment for raising internally generated revenue. The Dashboard will provide real time access to all 36 SBIRs, and will maintain useful tax/revenue information, including IGR statistics and States' performances around revenue and tax reforms.

The programme will facilitate an organized approach for revenue generation and management and support the strengthening of States' fiscal repositioning.

### **Objectives of the Guide:**

To provide users of the dashboard with adequate understanding of:

- 1. How to access the Dashboard
- 2. How to securely log onto the platform
- 3. How to access and use the various interactive tools embedded in the Dashboard

#### Accessing the Site:

- i. Launch your web browser either on your computer or mobile device
- ii. Visit the NGF website via http://www.nggovernorsforum.org
- iii. Click on the **IGR Dashboard** tab on the NGF home screen

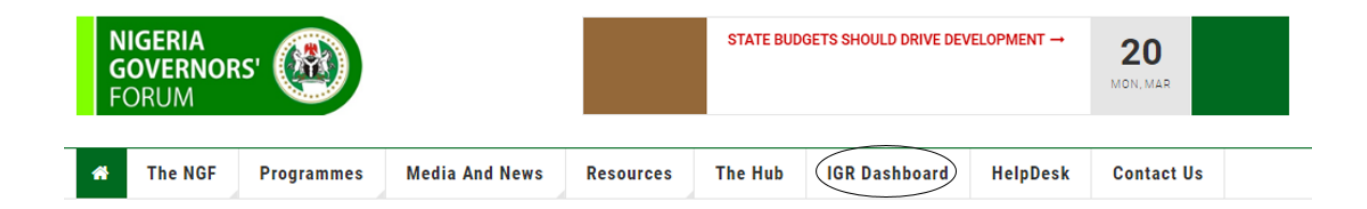

OR

• Log on directly to the Dashboard via <a href="http://www.nggovernorsforum.org/igrdashboard/">http://www.nggovernorsforum.org/igrdashboard/</a>

# **USER LOGIN**

The Dashboard is only accessible to selected State officials

• You will be redirected to the login page below:

| GOVE             | RNORS'<br>M       |         | IGR |   |
|------------------|-------------------|---------|-----|---|
| The D            | ashbo             | ard     |     | _ |
| Username         | )                 |         |     |   |
| Password         |                   |         |     |   |
| lote: Password i | is case sensitive |         |     |   |
|                  | :                 | SIGN IN | 1   |   |

- Fill in your default login credentials to access the Dashboard
- After signing in, you will be redirected to the IGR Dashboard home page below:

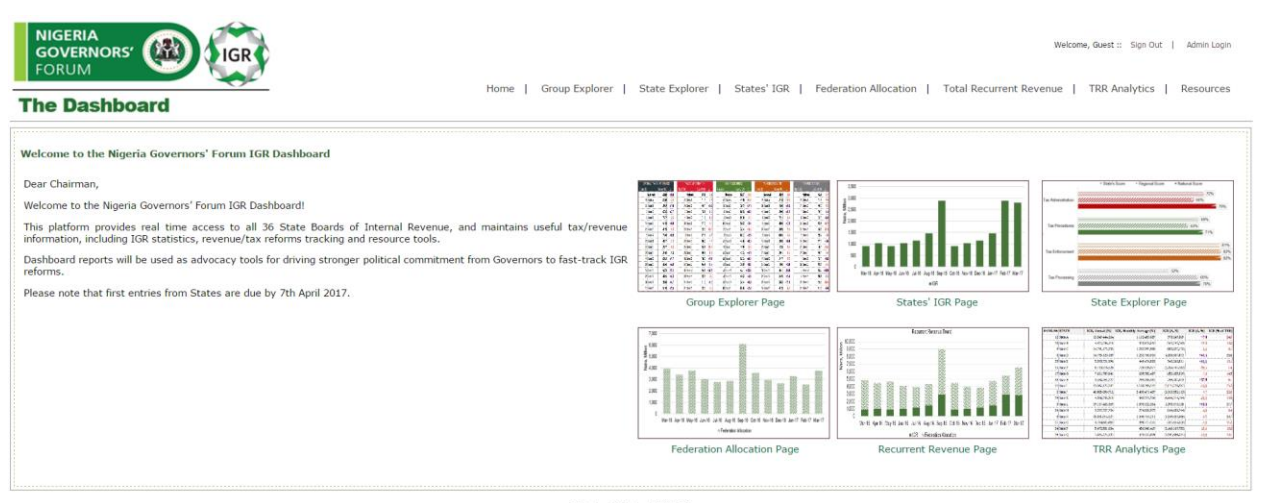

FAQ | Help | Contact Us ©2016 - 2017 Nigeria Governors' Forum

# **GENERAL CONTENT:**

The home page provides the user access to the general tools of the Dashboard which feature reports, analytics, and resources:

# 1. Group Explorer

This tool provides a regional and national overview of States' performances across the four tax categories (*tax administration, tax procedures, tax processing and tax enforcement*).

Select zone, quarter and year; click display to view results.

| ſ |                                                                                               |
|---|-----------------------------------------------------------------------------------------------|
|   | Select View OVERALL, CATEGORY  Zone National  Quarter Select Quarter Year Select Year Display |
|   | States' Scoring                                                                               |
|   | l                                                                                             |

#### 2. State Explorer

The State Explorer provides a drill-down of the four assessment categories for each State in a given quarter.

Select *State*, *quarter* and *year*; click *display* to view results.

| State No year created yet  Quarter Quarter 1 Vear 2017 Display |                               |
|----------------------------------------------------------------|-------------------------------|
| State Performance                                              | △ = change since last quarter |
| ,                                                              | Δ                             |

# 3. State's IGR

This tool presents States' IGR performances on a month-on-month basis.

Select *State* and *year;* click *display* to view results.

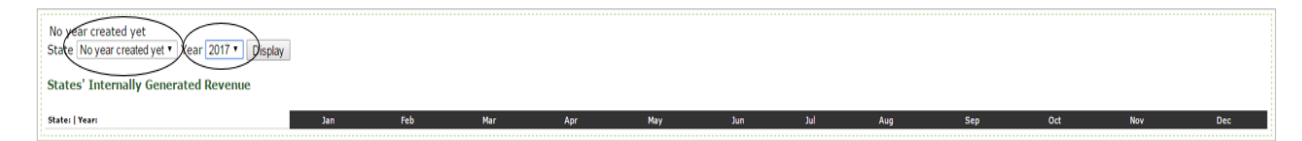

#### 4. Federation Account

This tool presents States federation revenue performances on a month-on-month basis.

Select year and click display to view results.

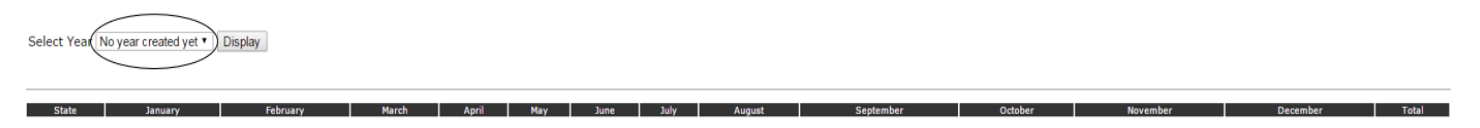

#### 5. Total Recurrent Revenue

This tool provides a snapshot of the recurrent revenue of States

Select year and click display to view results.

| Year No year created yet  Display |       |                     |       |                      |  |  |  |  |  |
|-----------------------------------|-------|---------------------|-------|----------------------|--|--|--|--|--|
| Total Recurrent Revenue (TRR)     |       |                     |       |                      |  |  |  |  |  |
| State Last Recorded IGR ()        | State | Last Recorded FA () | State | Last Recorded TRR () |  |  |  |  |  |

#### 6. Total Recurrent Revenue Analytics

This section provides an analysis of States' IGR performances vis-à-vis federation transfers.

Select year and click display to view results.

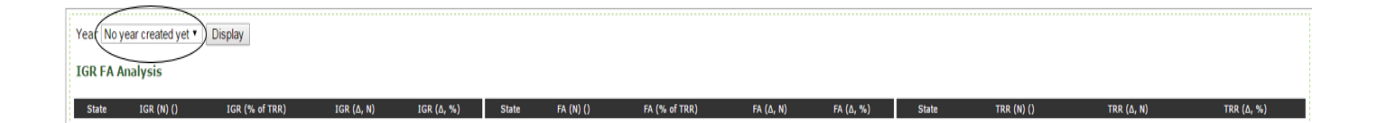

#### 7. Resources

This section provides the user access to downloadable resources that will support the implementation of tax/revenue reforms, including tools, guides and policy reports. You will be redirected to the NGF site which hosts these resources.

Click on the Resources tab to access content

Home | Group Explorer | State Explorer | States' IGR | Federation Allocation | Total Recurrent Revenue | TRR Analytics | (Resources)

# **ADMIN LOGIN**

This login grants restricted access to the State Board of Internal Revenue (SBIR). This gives you access to the Dashboard's content management console, where data can be entered via web forms as inputs to the analytics of the Dashboard.

• Click on Admin Login to access the content management console.

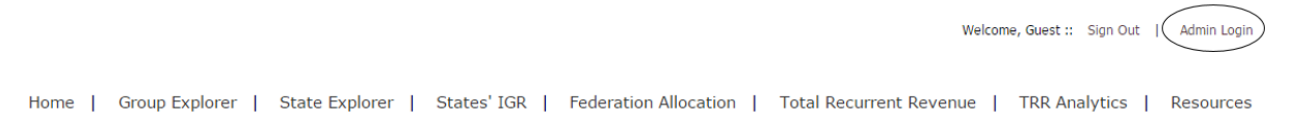

• After clicking on **Admin Login**, you will be redirected to the interface below to fill in your admin credentials (your State e.g. Abia, Adamawa, Kogi, Borno, Delta, Lagos, and the default password)

| GO<br>FOR    | <b>/ERNORS</b>       |        | IGR | $\geq$ |
|--------------|----------------------|--------|-----|--------|
| The          | Dashbo               | ard    |     | -      |
| Userna       | ne                   |        |     |        |
| Passwo       | rd                   |        |     |        |
| Note: Passwi | vrd is case sensitiv | e      |     |        |
|              |                      | SIGN I | 1   |        |

**Note**: Please change your password after your first login to ensure your access to the Dashboard is secure.

• After signing in, click on User Management then Change Password. Fill in the default password and your new password of choice; click Update to change your login details.

| The Dashboard Nigeria Go                            | overnors' Foru  | m Dashboard Ma    | anagement |          |      | hi' Kano Sign Out |          |
|-----------------------------------------------------|-----------------|-------------------|-----------|----------|------|-------------------|----------|
| Main Menu                                           | State Home Page | Change Password 🛎 |           |          |      |                   |          |
| Quarterly Assessment Questionnaire     Monthly Data |                 |                   |           |          |      |                   | <u>^</u> |
|                                                     |                 |                   | Change    | Password |      |                   |          |
| Create User Type                                    |                 |                   |           |          |      |                   |          |
|                                                     | Pass            | word:             |           |          |      |                   |          |
|                                                     | New             | Password:         |           |          |      |                   |          |
|                                                     | Confi           | irm Password:     |           |          |      |                   |          |
|                                                     |                 | (                 | Ipdate    | R        | eset |                   |          |
|                                                     |                 |                   |           |          |      | _                 | <b>.</b> |

# **Admin Content**

The IGR Dashboard provides the Admin user access to update the Dashboard:

- a. Quarterly Assessment Questionnaire:
  - This folder provides the admin user access to complete a quarterly assessment of the State's tax/revenue environment under four major tax heads namely: **Tax** Administration, **Tax Procedures**, **Tax Processing** and **Tax Enforcement**.

| NIGERIA<br>GOVERNORS'                                                                                                    |                                                  |                                                                                                    | hi' Kano Sign Ou              |
|----------------------------------------------------------------------------------------------------|--------------------------------------------------|----------------------------------------------------------------------------------------------------|-------------------------------|
| The Dashboard Nigeria Gov                                                                                                    | vernors' Foru                                    | m Dashboard Management                                                                                                    |                               |
| ain Menu                                                                                                    | State Home Page                                  | Change Password 🗵 Tax Administration 🗵                                                                                                    |                               |
| Quarterly Assessment Questionnaire                                                                                                    |                                                  |                                                                                                    |                               |
| Tax Procedures                                                                                                    | Print Form                                       |                                                                                                    |                               |
| E Tax Processing                                                                                                    |                                                  |                                                                                                    |                               |
| E Tax Enforcement                                                                                                    |                                                  |                                                                                                    |                               |
| E View/Edit Submissions                                                                                                    |                                                  | Tax Administration                                                                                                    |                               |
| Monthly Data                                                                                                    |                                                  |                                                                                                    |                               |
| User Management                                                                                                    |                                                  |                                                                                                    |                               |
|                                                                                                    |                                                  | Which quarter of the year are you filling for?"                                                                                                    |                               |
|                                                                                                    |                                                  | Select Quarter of the Year     Select Quarter of the Year                                                                                                    |                               |
|                                                                                                    |                                                  | secured quarter of the real                                                                                                    |                               |
|                                                                                                    |                                                  | Which year are you filling for?*                                                                                                    |                               |
|                                                                                                    |                                                  | Select Year O                                                                                                    |                               |
|                                                                                                    |                                                  |                                                                                                    |                               |
|                                                                                                    |                                                  | Organisational and Institutional Arrangements                                                                                                    |                               |
|                                                                                                    |                                                  |                                                                                                    |                               |
|                                                                                                    |                                                  | which of the following statements apply: (fick all that apply)                                                                                                    |                               |
|                                                                                                    |                                                  | 1. The State Board of Internal Revenue Service (SBIRS) Board meets :*                                                                                                    |                               |
|                                                                                                    |                                                  | ⊖ Weekly                                                                                                    |                               |
|                                                                                                    |                                                  | ○ Monthly                                                                                                    |                               |
|                                                                                                    |                                                  | Ouarterly                                                                                                    |                               |
|                                                                                                    |                                                  | ○ Ad hoc                                                                                                    |                               |
|                                                                                                    |                                                  | ○ Never                                                                                                    |                               |
|                                                                                                    |                                                  |                                                                                                    |                               |
|                                                                                                    |                                                  | z. The SBIRS Board Issues policies guidance/regulation guidance :"                                                                                                    |                               |
|                                                                                                    |                                                  | Adbre                                                                                                    |                               |
|                                                                                                    |                                                  |                                                                                                    |                               |
|                                                                                                    |                                                  |                                                                                                    |                               |
|                                                                                                    |                                                  | 3. The SBIRS Board reports to/briefs/meets with the Governor :                                                                                                    |                               |
|                                                                                                    |                                                  | ⊖ Weekly                                                                                                    |                               |
|                                                                                                    |                                                  | O Monthly                                                                                                    |                               |
|                                                                                                    |                                                  | Ouarterly                                                                                                    |                               |
|                                                                                                    |                                                  | Annually                                                                                                    |                               |
| FORUM                                                                                                    | vernors' Foru                                    | m Dashboard Management                                                                                                    | hi' Kano Sign Out             |
| The Dashboard Nigeria Gov                                                                                                    | State Home Page                                  | m Dashboard Management                                                                                                    | hi' Kano Sign Out             |
| The Dashboard Nigeria Gov                                                                                                    | State Home Page                                  | m Dashboard Management<br>Orange Password R Tax Administration R Tax Procedures R                                                                                                    | hi' Kano Sign Out             |
| The Dashboard Nigeria Gov<br>Main Menu<br>Country Assessment Questionnaire<br>Country Assessment Questionnaire<br>Country Assessment Questionnaire<br>Country Assessment Questionnaire                                                                                                    | State Home Page Print Form                       | m Dashboard Management<br>Change Password 🖄 Tax Administration 🖻 Tax Procedures 🖄                                                                                                    | hi' Kano Sign Out             |
| Control Control Contro Control Control Control Control Control Control Control Control Co                                                                                                    | Vernors' Foru                                    | m Dashboard Management<br>Change Password R Tax Administration R Tax Procedures R                                                                                                    | hi' Kano Sign Out             |
| Counterview of the seasement Questionnaire     Tax Administration     Tax Proceeding     Tax Proceeding     Tax Proceeding     Tax Enforcement                                                                                                    | Vernors' Foru                                    | m Dashboard Management<br>Change Password (n) Tax Administration (n) Tax Procedures (n)                                                                                                    | hi' Kano Sign Out             |
| Control Section 2015     Control Section 2015                                                                                                    | Vernors' Foru                                    | m Dashboard Management<br>Change Password * Tax Administration * Tax Procedures *<br>Tax Procedures (Registration, Filing, Assessment and                                                                                                    | hi' Kano Sign Out             |
| International State State                                                                                                    | Vernors' Foru                                    | m Dashboard Management<br>Change Password R Tax Administration R Tax Procedures R<br>Tax Procedures (Registration, Filing, Assessment and<br>Payment)                                                                                                    | hi <sup>r</sup> Kano Sign Out |
| International Construction of the international construction of the international construction of the intern                                                                                                    | State Home Page                                  | m Dashboard Management<br>Change Password (n) Tax Administration (n) Tax Procedures (n)<br>Tax Procedures (Registration, Filing, Assessment and<br>Payment)<br>These procedures and processes are at the core of any tax administration. Taxpayers need to be enumerated and                                                                                                    | hi' Kano Sign Out             |
| Control State     Control State     Control                                                                                                    | Vernors' Foru<br>State Home Page<br>Print Form   | m Dashboard Management<br>Change Password (*) Tax Administration (*) Tax Procedures (*)<br>Tax Procedures (Registration, Filing, Assessment and<br>Payment)<br>These procedures and processes are at the core of any tax administration. Taxpayers need to be enumerated and<br>registered they need to be returned to be enumerated and                                                                                                    | hi' Kano Sign Out             |
| And Section Section 2012     Section 2012     Sectio                                                                                                    | Vernors' Foru<br>State Home Page<br>Print Form   | m Dashboard Management Change Password R Tax Administration R Tax Procedures R  Tax Procedures (Registration, Filing, Assessment and Payment) These procedures and processes are at the core of any tax administration. Taxpayers need to be enumerated and registered: they need to file returns (with a self-assessment) and they need to pay their taxes either self-                                                                                                    | hi' Kano Sign Out             |
| International Control Control Con                                                                                                    | Vernors' Foru<br>State Home Page<br>Print Form   | m Dashboard Management<br>Charge Password (*) Tax Administration (*) Tax Procedures (*)<br>Tax Procedures (Registration, Filing, Assessment and<br>Payment)<br>These procedures and processes are at the core of any tax administration. Taxpayers need to be enumerated and<br>registered: they need to file returns (with a self-assessment) and they need to pay their taxes either self-<br>assessed or assessed by the SBIRS (best of judgement assessments).                                                                                                    | hi' Kano Sign Out             |
| Control Control C                                                                                                    | Vernors' Foru                                    | m Dashboard Management<br>Charge Password (*) Tax Administration (*) Tax Procedures (*)<br>Administration, Filing, Assessment and<br>Payment)<br>These procedures and processes are at the core of any tax administration. Taxpayers need to be enumerated and<br>registered: they need to file returns (with a self-assessment) and they need to pay their taxes either self-<br>assessed or assessed by the SBIRS (best of Judgement assessments).                                                                                                    | hi' Kano Sign Out             |
| Control of Section 2      Control of Section 2     Control of Section 2     Control of Sect                                                                                                    | State Home Page<br>Print Form                    | m Dashboard Management          Ounge Researed (*) Tax Administration (*) Tax Procedures (*)         Tax Proceedures (Registration, Filing, Assessment and Payment)         These procedures and processes are at the core of any tax administration. Taxpayers need to be enumerated and registered; they need to file returns (with a self-assessment) and they need to pay their taxes either self-assessed or assessed by the SBIRS (best of judgement assessments).         Tax registration using Unified Tax Identification Number (TIN)                                                                                                    | hi' Kano Sign Out             |
| In Construction In Construction In Constructi                                                                                                    | Vernors' Foru<br>State Home Page<br>(Print Form) | m Dashboard Management Change Password (*) Tex Administration (*) Tax Procedures (Registration, Filing, Assessment and Payment) These procedures and processes are at the core of any tax administration. Taxpayers need to be enumerated and registered: they need to file returns (with a self-assessment) and they need to pay their taxes either self- assessed or assessed by the SBIRS (best of judgement assessments). Tax registration using Unified Tax Identification Number (TIN)                                                                                                    | hi' Kano Sign Out             |
| In Administration In A Administration In A Administration In A Proceeding In Concernent In VerwEdit Submissions In VerwEdit Submissions In User Management In State Proceeding In State Proceeding In State P                                                                                                    | Vernors' Foru                                    | m Dashboard Management          Change Password       Tax Administration       Tax Procedures         Tax Administration       Tax Procedures       Registration, Filing, Assessment and Payment)         These procedures and processes are at the core of any tax administration. Taxpayers need to be enumerated and registered: they need to file returns (with a self-assessment) and they need to pay their taxes either self-assessed or assessed or the SBIRS (best of judgement assessments).         Tax registration using Unified Tax Identification Number (TIN)         Which quarter of the year are you filing for?"                                                                                                    | hi' Kano Sign Out             |
| Interface     Interface                                                                                                    | Vernors' Foru                                    | m Dashboard Management          Charge Researed       It to Administration       Tax Procedures         Tax Proceedures (Registration, Filing, Assessment and Payment)         These procedures and processes are at the core of any tax administration. Taxpayers need to be enumerated and registered; they need to file returns (with a self-assessment) and they need to pay their taxes either self-assessed or assessed by the SBIRS (best of judgement assessments).         Tax registration using Unified Tax Identification Number (TIN)         Which quarter of the year are you filing for?'        Select Quarter of the Year                                                                                                    | hi' Kano Sign Out             |
| In the subcard in the subcard in th                                                                                                    | Vernors' Foru<br>State Home Page<br>(Print Form) | m Dashboard Management          Turge Password       Tax Administration       Tax Procedures         Tax Proceedures (Registration, Filing, Assessment and Payment)         These procedures and processes are at the core of any tax administration. Taxpayers need to be enumerated and registered: they need to file returns (with a self-assessment) and they need to pay their taxes either self-assessed or assessed by the SBIRS (best of judgement assessments).         Tax registration using Unified Tax Identification Number (TIN)         Which quarter of the year are you filing for?"         •••••Selet Quarter of the Year-•••         •••••Selet Quarter of the Year-•••         •••••Selet Quarter of the Year-•••         •••••Selet Quarter of the Year-•••         •••••Selet Quarter of the Year-•••         •••••Selet Quarter of the Year-•••                                                                                                    | hi' Kano Sign Out             |
| In Generation State State                                                                                                    | Vernors' Foru                                    | m Dashboard Management          Tunge Password       Tax Administration       Tax Procedures         Tax Administration       Tax Procedures       Registration, Filing, Assessment and Payments         These procedures and processes are at the core of any tax administration. Taxpayers need to be enumerated and registered: they need to file returns (with a self-assessment) and they need to pay their taxes either self-assessed or assessed or the SBIRS (best of judgement assessments).         Tax registration using Unified Tax Identification Number (TIN)         Which quarter of the year are you filing for?*         "Select Yar"         Which guarter of the year are you filing for?         "Select Yar"                                                                                                    | hi' Kano Sign Out             |
| In Control Assessment Questionnaire<br>Tax Administration<br>Tax Processing<br>Tax Processing<br>Tax P                                                               | Vernors' Foru                                    | m Dashboard Management          Turge Password       Tax Administration       Tax Procedures         Tax Proceedures (Registration, Filing, Assessment and Payment)         These procedures and processes are at the core of any tax administration. Taxpayers need to be enumerated and registered; they need to file returns (with a self-assessment) and they need to pay their taxes either self-assessed or assessed by the SBIRS (best of judgement assessments).         Tax registration using Unified Tax Identification Number (TIN)         Which quarter of the year are you filing for?"        Select Var                                                                                                    | hi' Kano Sign Out             |
| In Case A search of the search of the search                                                                                                    | Vernors' Foru<br>State Home Page<br>(Print Form) | m Dashboard Management          Turge Password       Tax Administration       Tax Procedures         Tax Proceedures (Registration, Filing, Assessment and Payment)         These procedures and processes are at the core of any tax administration. Taxpayers need to be enumerated and registered: they need to file returns (with a self-assessment) and they need to pay their taxes either self-assessed or assessed by the SBIRS (best of judgement assessments).         Tax registration using Unified Tax Identification Number (TIN)         Which quarter of the year are you filing for?"         •Select Year         2. What is the number of registered taxpayers under TIN?                                                                                                    | hi' Kano Sign Out             |
| In Action State State St                                                                                                    | Vernors' Foru                                    | m Dashboard Management          Tunge Password       Tax Administration       Tax Procedures         Tax Administration       Tax Procedures       Registration, Filing, Assessment and Payments         These procedures and processes are at the core of any tax administration. Taxpayers need to be enumerated and registered: they need to file returns (with a self-assessment) and they need to pay their taxes either self-assessed or assessed or the SBIRS (best of judgement assessments).         Tax registration using Unified Tax Identification Number (TIN)         Which quarter of the year are you filing for?'        Select Yuar         Point for are are you filing for?'        Select Yuar         2: What is the number of registered taxpayers under TIN?                                                                                                    | hi' Kano Sign Out             |
| In Control Assessment Questionnaire<br>Tax Administration<br>Tax Administration<br>Tax Processing<br>Tax Encoment<br>WorkDy Data<br>Uoloads<br>User Management                                                                                                    | Vernors' Foru                                    | m Dashboard Management          Turge Password       Tax Administration       Tax Procedures         Tax Proceedures (Registration, Filing, Assessment and Payment)         These procedures and processes are at the core of any tax administration. Taxpayers need to be enumerated and registered; they need to file returns (with a self-assessment) and they need to pay their taxes either self-assessed or assessed by the SBIRS (best of judgement assessments).         Tax registration using Unified Tax Identification Number (TIN)         Which quarter of the year are you filing for?"        Select Var         2         Which year are you filing for?"        Select Var         2         Which is the number of registered taxpayers under TIN?         Enter Integer number                                                                                                    | hi' Kano Sign Out             |
| In the second second se                                                                                                    | Vernors' Foru<br>State Home Page<br>(Print Form) | m Dashboard Management          Turge Password       Tax Administration       Tax Procedures         Tax Proceedures (Registration, Filing, Assessment and Payment)         These procedures and processes are at the core of any tax administration. Taxpayers need to be enumerated and registered: they need to file returns (with a self-assessment) and they need to pay their taxes either self-assessed or assessed by the SBIRS (best of judgement assessments).         Tax registration using Unified Tax Identification Number (TIN)         Which quarter of the year are you filing for?"         •Select Year         •Select Year         •                                                                                                    | hi' Kano Sign Out             |
| In Academic Submission<br>In Academic Submission<br>In A Control Assessment Questionnaire<br>In A Control Assessment Questionnaire<br>In A Cont                                                                                                    | Vernors' Foru                                    | m Dashboard Management          Tunge Password       Tax Administration       Tax Procedures         Tax Administration       Tax Procedures       Registration, Filing, Assessment and Payments         These procedures and processes are at the core of any tax administration. Taxpayers need to be enumerated and registered: they need to file returns (with a self-assessment) and they need to pay their taxes either self-assessed or assessed or the SBIRS (best of judgement assessments).         Tax registration using Unified Tax Identification Number (TIN)         Which quarter of the year are you filing for?*        Select Yar         2. What is the number of registered taxpayers under TIN?         Enter Integer number         2. What is the number of taxpayer database used by the state?*                                                                                                    | hi' Kano Sign Out             |
| In Construction of the second second                                                                                                    | Vernors' Foru                                    | m Dashboard Management          Turge Password       Tax Administration       Tax Procedures         Tax Proceedures (Registration, Filing, Assessment and Dayment)         These procedures and processes are at the core of any tax administration. Taxpayers need to be enumerated and registered; they need to file returns (with a self-assessment) and they need to pay their taxes either self-assessed or assessed by the SBIRS (best of judgement assessments).         Tax registration using Unlifed Tax Identification Number (TIN)         Which quarter of the year are you filing for?"        Select Quarter of the Year                                                                                                    | hi' Kano Sign Out             |
| Control Control C                                                                                                    | Vernors' Foru<br>State Home Page<br>Print Form   | Tunge Password Tax Administration                                                                                                    | hi' Kano Sign Out             |
| Working Stream Stream Str                                                                                                    | Vernors' Foru                                    | m Dashboard Management     Tunge Researd     Tax Administration     Tax Procedures (Registration, Filing, Assessment and Payment)   Tax registration using unified Tax the core of any tax administration. Taxpayers need to be enumerated and registered: they need to file returns (with a self-assessment) and they need to pay their taxes either self-assessed or assessed or the SBIRS (best of judgement assessments).   Tax registration using Unified Tax Identification Number (TIN)   Which quarter of the year are you filing for?*   ••••Select Yaar-•••   •••••Select Yaar-•••   ••••••Select Yaar-•••   ••••••••••••••••••••••••••••••••••••                                                                                                    | hi' Kano Sign Out             |
| In Casebaar<br>In Casebaar<br>In Ca | Vernors' Foru                                    | m Dashboard Management     Turge Passon of the Administration of the Administration of the Adm | hi' Kano Sign Out             |
| In Cashbada  In Cashbada  In C                                                                                                    | Vernors' Foru<br>State Home Page<br>Print Form   | m Dashboard Management     Tunge Researd     Tax Administration     Tax Procedures (Registration, Filing, Assessment and Payment)   These procedures and processes are at the core of any tax administration. Taxpayers need to be enumerated and registered: they need to file returns (with a self-assessment) and they need to pay their taxes either self-assessed or assessed by the SBIRS (best of judgement assessment).   Tax registration using Unified Tax Identification Number (TIN)    Which quarter of the year are you filing for?*    ···-Select Quarter of the Year   Which year are you filing for?*    ···-Select Year   2. Is TIN the only taxpayer database used by the state?*    > No   -2. Are there action plans to increase the number of people registered for TIN?*                                                                                                    | hi' Kano Sign Out             |
| A local description of the second description of the second descripti                                                                                                    | Vernors' Foru                                    | m Dashboard Management   Turge Passend? Tex Administration ?   Tax Proceedures (Registration, Filing, Assessment and Dayment) Tokes procedures and processes are at the core of any tax administration. Taxpayers need to be enumerated and registered; they need to file returns (with a self-assessment) and they need to pay their taxes either self-assessed or assessed by the SBIRS (best of Judgement assessments). Tax registration using Unified Tax Identification Number (TIN) Which quarter of the year are you filing for?Select Quarter of the Year ?Select Year ?Select Year ?Select Turge number ?Select Turge numberSelect Turge numberSelect Turge numberSelect Turge numberSelect Turge numberSelect Tur                                                                                                    | hi' Kano Sign Out             |
| In Carboard<br>In Carboard<br>In Menu<br>In Kardministration<br>Tax Administration<br>Tax Processing<br>Tax Processing<br>Ta                                                           | Vernors' Foru                                    | m Dashboard Management     Turge Pressent IIIIIIIIIIIIIIIIIIIIIIIIIIIIIIIIIIII                                                                                                    | hi' Kano Sign Out             |
| In Carboard<br>In Carboard<br>In Menu<br>In Carboard<br>Tax Administration<br>Tax Processing<br>Tax Processing<br>Tax Proces                                                           | Vernors' Foru                                    | m Dashboard Management     Tunge Researd                                                                                                    | hi' Kano Sign Out             |
| A Destroard  In Careford Assessment Cuestionnaire  Careford Assessment Cuestionnaire  Tax Administration  Tax Processing  Tax Enforcement  Vuoluod  Nonthly Dat  Vuoluod  Outor Admangement                                                                                                    | Vernors' Foru                                    | <form></form>                                                                                                    | hi' Kano Sign Qut             |
| In Classical Control Control C                                                                                                    | Vernors' Foru                                    | <form></form>                                                                                                    | hi' Kano Sign Out             |

| e Dashboard                                                                                                    | Containing Por                                  |                                                                                                    |                           |
|----------------------------------------------------------------------------------------------------|-------------------------------------------------|----------------------------------------------------------------------------------------------------|---------------------------|
| ain Menu                                                                                                    | State Home Pag                                  | e Change Password Tax Administration Tax Procedures Tax Processing                                                                                                    |                           |
| Quarterly Assessment Questionnaire                                                                                                    | C                                               |                                                                                                    |                           |
| Tax Administration                                                                                                    | Print Form                                      |                                                                                                    |                           |
| Tax Processing                                                                                                    |                                                 |                                                                                                    |                           |
| Tax Enforcement                                                                                                    |                                                 |                                                                                                    |                           |
| View/Edit Submissions                                                                                                    |                                                 | Tax Processing (Manual Versus Automated)                                                                                                    |                           |
| Monthly Data                                                                                                    |                                                 |                                                                                                    |                           |
| Uploads                                                                                                    |                                                 |                                                                                                    |                           |
| Cael Management                                                                                                    |                                                 | The normal (and haid to be affects serve back and startenic normal)                                                                                                    |                           |
|                                                                                                    |                                                 | has payment teash paid to tax oncers versus bank and electronic payment                                                                                                    |                           |
|                                                                                                    |                                                 | Which quarter of the year are you filling for?"                                                                                                    |                           |
|                                                                                                    |                                                 | Select Quarter of the Year                                                                                                    |                           |
|                                                                                                    |                                                 |                                                                                                    |                           |
|                                                                                                    |                                                 | Which year are you filling for?"                                                                                                    |                           |
|                                                                                                    |                                                 | Select Year                                                                                                    |                           |
|                                                                                                    |                                                 | 42 Is there a central platform for collection of taxes in the state?"                                                                                                    |                           |
|                                                                                                    |                                                 | Yes                                                                                                    |                           |
|                                                                                                    |                                                 | No                                                                                                    |                           |
|                                                                                                    |                                                 |                                                                                                    |                           |
|                                                                                                    |                                                 |                                                                                                    |                           |
|                                                                                                    |                                                 | 43. Is the platform automated?"                                                                                                    |                           |
|                                                                                                    |                                                 | ) Yes                                                                                                    |                           |
|                                                                                                    |                                                 | No                                                                                                    |                           |
|                                                                                                    |                                                 |                                                                                                    |                           |
|                                                                                                    |                                                 | 44. Does it provide management and accounting information?"                                                                                                    |                           |
|                                                                                                    |                                                 |                                                                                                    |                           |
|                                                                                                    |                                                 | Online:                                                                                                    |                           |
|                                                                                                    |                                                 | 0 res                                                                                                    |                           |
|                                                                                                    |                                                 |                                                                                                    |                           |
|                                                                                                    |                                                 | to word times                                                                                                    |                           |
|                                                                                                    |                                                 | In Product and the Constant of Constant of |                           |
|                                                                                                    |                                                 |                                                                                                    |                           |
|                                                                                                    |                                                 |                                                                                                    |                           |
|                                                                                                    |                                                 | 45. Does the SBIRS use agents/tax consultants who are not SBIRS employees to collect taxes/levies on                                                                                                    |                           |
|                                                                                                    |                                                 | their behalf?"                                                                                                    |                           |
|                                                                                                    |                                                 |                                                                                                    |                           |
| RIA<br>ERNORS:                                                                                                    | .1                                              | ⊖ Yes                                                                                                    | hi" Kano Sign             |
| ashboard<br>Nigeria Go                                                                                                    | State Home Page                                 | O Yes  Dashboard Management  Change Researd * Tax Administration ** Tax Procedures ** Tax Processing ** Tax Enforcement **                                                                                                    | hi" Kano Sign (           |
| RIA<br>Estrovers (1) (GR)<br>Dashboard<br>Anuarteny Assessment Guessionnaire                                                                                                    | State Home Page                                 | O Yes  Dashboard Management  Change Paswood ** Tax Administration ** Tax Procedures ** Tax Processing ** Tax Enforcement **                                                                                                    | hi" Kano Sign (           |
| Ria construction for the second second secon                                                                                                    | state Home Page                                 | Ves      Management Change Pessword * Tax Administration * Tax Procedures * Tax Processing * Tax Enforcement *                                                                                                    | hi' Kano Sign (           |
| Andrew (All Street Street Stre                                                                                                    | State Home Page                                 | Ves      Management Change Password      Tax Administration      Tax Processing      Tax Enforcement                                                                                                    | hi' Kano Sign (           |
| BA<br>BUILD IN INCOMENT<br>Ashboard<br>Tax Administration<br>Tax Administration<br>Tax Proceeding                                                                                                    | State Home Page                                 | Yes      Management Change Passwood ** Tax Administration ** Tax Processing ** Tax Enforcement **                                                                                                    | hi" Kano Sign (           |
| An Administration<br>Tax Proceeding<br>Tax Proceeding<br>Tax Proceding<br>Tax Proceding<br>Tax Proceeding<br>Tax Proceeding<br>Tax Proceedin                                                                                                    | State Home Page<br>Print Form                   | Ves      Dashboard Management      Change Password * Tax Administration * Tax Procedures * Tax Processing * Tax Enforcement *      Tax Enforcement                                                                                                    | hi' Kano Sign (           |
| RIA<br>parto (b)<br>control (b)<br>architopart<br>architoparto<br>architoparto<br>ar                                                                                                    | State Home Page<br>Print Form                   | O Yes      Management Change Password IX Tax Administration IX Tax Procedures IX Tax Processing IX Tax Enforcement IX      Tax Enforcement                                                                                                    | hi" Kano Sign (           |
| Bio Construction of the second second                                                                                                    | Vernors' Forur                                  | Ves      m Dashboard Management Change Resewood * Tax Administration * Tax Proceedures * Tax Proceeding * Tax Enforcement *      Tax Enforcement                                                                                                    | hi" Kano Elign i          |
| Anthone Control of the second second                                                                                                    | vernors' Forur<br>State Home Page<br>Print Form | Ves      Dashboard Management      Change Password * Tax Administration * Tax Procedures * Tax Processing * Tax Enforcement *      Tax Enforcement                                                                                                    | hi" Kano Sign             |
| BA<br>BUILD CONTRACTOR<br>BUILD CONTRACTOR<br>BUILD CO                                                                                                    | State Home Page<br>Print Form                   | Ves      m Dashboard Management Change Resound * Tax Administration * Tax Processing * Tax Enforcement *      Tax Enforcement Capacity for taxpayer audits                                                                                                    | hi" Kano Sign i           |
| And a second second sec                                                                                                    | Vernors' Forur<br>State Home Page<br>Print Form | Change Reseword Tax Administration Tax Enforcement  Capacity for taxpayor audits Which guarter of the year are you filling for?"                                                                                                    | hi <sup>r</sup> Kano Sign |
| BA<br>processing<br>anahoad<br>anahoad<br>anaho | vernors' Forur<br>State Home Rage<br>Print Form | Ves      m Dashboard Management      Change Ressound * Tax Administration * Tax Proceeding * Tax Enforcement *      Tax Enforcement      Capacity for taxpayor audits      Which quarter of the year are you filling for?* Sete Duarter of the Year                                                                                                    | hi" Kano Sign             |
| Bachoard Discourse Constraints (Constraints)<br>Constraints (Constraints)<br>Constraints (Constraints)<br>Constraints (Constraints)<br>Constraints)<br>C                                                                                                    | Vernors' Forur<br>State Home Page<br>Print Form | Deskboard Management Tax Enforcement Tax Enforcement Capacity for taxpayer audits Which quarter of the year are you filling for?* Capacity Capacity does the year are you filling for?* Capacity for taxpayer audits Which quarter of the year are you filling for?* Capacity for the year are you filling for?* Capacity for the year are you filling for year are you filling for year are you fil  | hi" Kano Sign i           |
| In Arronauria<br>Tax Enforcement<br>Tax Enforcement<br>Tax Enfo                                                                                                    | State Home Page<br>Print Form                   | Vise      Masses      Dashboard Management      Change Reseword (* The Adrividuation (* The Proceedures (* The Proceeding (*) Tax Enforcement (*)      Tax Enforcement      Capacity for taxpayer audits      Which quarter of the year are you filling for?*     Select Quarter of the Year      Which year are you filling for?*      Which year are you filling for?*      Which year are you filling for?*                                                                                                    | hi" Kano Sign I           |
| Bandoard Constraints                                                                                                    | Vernors' Forur                                  | Description  Description Description  Description  Description Description Description Description Description Description Description Description Description Description Description Description Description Descr  | hi" Kano Sign             |
| Anthoard Discourse of the second second seco                                                                                                    | Stats Home Page<br>Print Form                   | Dashboard Management  Dashboard Management  Tax Processing in Tax Enforcement  Tax Enforcement  Capacity for taxpayer audits  Which quarter of the year are you filling for?" Select Quarter of the Year Which year are you filling for?" Select Year                                                                                                    | hi <sup>r</sup> Kano Sign |
| Anger a constraint of the second second seco                                                                                                    | State Home Page<br>Print Form                   | Tax Enforcement  Capacity for taxpayer audits  Which quarter of the Year would filling for?" Select Quarter of the Year are you filling for?" Select Quarter of the Year are you filling for?"                                                                                                    | hi" Kano Sign             |
| An Arrowski skale skale                                                                                                    | State Home Page                                 | Tax Enforcement  Tax Enforcement  Capacity for taxpayer audits  Which quarter of the year are you Bling for?* Select Quarter of the Year  Which year are you Bling for?* Select Year  S1. Has the State conducted taxpayer tax audits?*                                                                                                    | hi' Kano Sign             |
| Nigera Co<br>Anti-Anti-Anti-Anti-Anti-Anti-Anti-Anti-                                                                                                    | Stata Home Page<br>Print Form                   | Tax Enforcement  Tax Enforcement  Capacity for taxpayor audits  Which quarter of the year are you filling for?* Select Year  Which year are you filling for?* Select Year  Sale tax be State conducted taxpayor tax audits?*  No                                                                                                    | hi" Kano Sign             |
| Analysis and a second second s                                                                                                    | Vernors' Forur                                  | Tax Enforcement  Tax Enforcement  Capacity for taxpayer audits  Which quarter of the year are you filling for?* Select Quarter of the Year  Which year are you filling for?* Select Year  Si. Has the State conducted taxpayer tax audits?*  No                                                                                                    | hi" Kano Sign             |
| And the second second s                                                                                                    | State Home Page<br>Print Form                   | Ves      Dashboard Management      Tax Enforcement      Capacity for taxpayer audits      Which quarter of the year are you tilling for?*     Select Usater of the year:      Si. Has the State conducted taxpayer tax audits?*                                                                                                    | hi' Kano Sign             |
| Bar for a second second                                                                                                    | State Home Page<br>Print Form                   | Market Carge Resourced ** The Administration ** The Processing ** Tax Enforcement **                                                                                                    | hi" Kano Sign             |
| International Control of Control of Control                                                                                                    | State Home Page<br>Print Form                   | Tax Enforcement  Tax Enforcement  Capacity for taxpayer audits  Which quarter of the year are you Bling for? Select Quarter of the Year Which year are you Bling for? Select Year SI-Has the State conducted taxpayer tax audits?*                                                                                                    | hi' Kano Sign             |
| Bar Concernent<br>Text Products<br>Text Products<br>Text                                                                                                    | Vernors' Foru<br>State Home Rage<br>Print Form  | Market Vest  Market Vest  Mark  | hi" Kano Sign             |
| International Control of Control of Control                                                                                                    | State Home Page<br>Print Form                   | Tax Enforcement  Tax Enforcement  Capacity for taxpayer audits  Which quarter of the year are you filling for?* Select Quarter of the Year                                                                                                    | hi' Kano Sign             |
| Regence of the second second s                                                                                                    | State Home Page<br>Print Form                   | Tax Enforcement  Tax Enforcement  Capacity for taxpayor audits  Which quarter of the year are you filing for?* Select Year  Which year are you filing for?* Select Year  Select Year  High Net Worth Individuals (HNW/)  High Net Worth Individuals (HNW/)                                                                                                    | hi' Kano Sign (           |
| International Control of Control of Control                                                                                                    | State Home Page<br>Print Form                   | Market Worth Individuals (HNWI) S2. Is there a special unit for HNWI?:                                                                                                    | hi' Kano Sign i           |
| An Product Submators                                                                                                    | State Home Page<br>Print Form                   | Market Worth Individuals (HNWI) S2. Is there a special unit for HNWI?:                                                                                                    | hi' Kano Sign I           |
| Barboard Supervised States Supervised States States States State                                                                                                    | State Home Page<br>Print Form                   | Tax Enforcement      Tax Enforcement      Capacity for taxpayer audits      Which quarter of the year are you filling for?*                                                                                                    | hi' Kano Sign (           |
| Nigoria Go<br>anthoard<br>San Poodure<br>Tak Production<br>Tak Production<br>Tak Producti                                                                                                    | State Home Page<br>Print Form                   |                                                                                                    | hi' Kano Sign (           |
| Burgers Construction of the second second se                                                                                                    | Vernors' Foru<br>Sata Home Rage<br>Print Form   | Tax Enforcement  Tax Enforcement  Tax E  | hi' Kano Sign (           |
| Nigera Go<br>antonaria<br>antonaria                                                                                       | State Home Page<br>Print Form                   | Tax Enforcement  Tax Enforcement  Tax Enforcement  Tax Enforcement  Capacity for taxpayer audits  Which quarter of the year are you filling for?* Select Quarter of the year are you filling for?* Select Vase  St. Has the State conducted taxpayer tax audits?*  St. Has the State conducted taxpayer tax audits?*  High Net Worth Individuals (HNWI)  St. Is there a special unit for HNWI?*  No  St. Are the HNWI identified in the database?*  No                                                                                                    | hi' Kano Sign             |
| In Arrowski – Karley Stranger – Karley Stranger                                                                                                    | State Home Page<br>Print Form                   | Tax Enforcement  Tax Enforcement  Tax Enforcement  Capacity for taxpayor audits  Which quarter of the year are you filling for?' Select Year Which year are you filling for?' Select Year Si. Has the State conducted taxpayer tax audits?' Select Year Si. Has the State conducted taxpayer tax audits?' Select Year Si. Is there a special unit for HNWI)  Si. Is there a special unit for HNWI? Select HestMay Identified in the database?'                                                                                                    | hi' Kano Sign             |
| International Control of Control of Control                                                                                                    | State Home Page<br>Print Form                   | Tax Enforcement  Tax Enforcement  Tax Enforcement  Capacity for taxpayer audits  Which quarter of the year are you filling for? Select Quarter of the Year Vhich year are you filling for? Select Vear  S1. Has the State conducted taxpayer tax audits?'  S1. Has the State conducted taxpayer tax audits?'  S2. Is there a special unit for HNWI?  S3. Are the HNWI identified in the database?'  No  S4. Has action been taken to assess and/or recover taxes from HNWI?'                                                                                                    | hi' Kano Sign             |
| Muse: Decision of the second second s                                                                                                    | State Home Rage<br>Print Form                   | Tax Enforcement Tax Enforcement Tax Enforcement Tax Enforcement  Capacity for taxpayer audits  Thich quarter of the year are you Bling for? Select Quarter of the year are you Bling for? Select Vear Which year are you Bling for? Select Vear No  High Net Worth Individuals (HNWI) 52. Is there a special unit for HNWI? No  High Net Worth Individuals (HNWI) 52. Is there a special unit for HNWI? No  High Net Worth Individuals (HNWI) 53. Are the HNWI identified in the database? No  High Net Worth Individuals (INWI) 54. Has action been taken to assess and/or recover taxes from HNWI?"                                                                                                    | hi Kano Sign              |
| Margen Constraints and Constraints and Constra                                                                                                    | vernors' Foru<br>Sata Home Rage<br>Print Form   | Tax Enforcement  Tax Enforcement  Tax Enforcement  Capacity for taxpayer audits  Which quarter of the year are you Billing for? Select Quarter of the Year Vhich year are you Billing for? Select Year S1. Has the State conducted taxpayer tax audits?'  S1. Has the State conducted taxpayer tax audits?'  S1. Has the State conducted taxpayer tax audits?'  No  S3. Are the HNWI identified in the database?' No  S4. Has action been taken to assess and/or recover taxes from HNWI?' Ne:                                                                                                    | hi' Kano Sign             |

The admin user fills the questionnaires, and submits them upon completion. •

• Users can also view/edit submissions, using the **view/submission** link as shown below:

| The Dashboard                          | Govern | iors Forun    | n Dashbo    | ard Manag    | ement |                  |       |          |  |
|----------------------------------------|--------|---------------|-------------|--------------|-------|------------------|-------|----------|--|
| Main Menu                              | St     | ate Home Page | View/Edit S | ubmissions 🛎 |       |                  |       |          |  |
| a 😋 Quarterly Assessment Questionnaire |        |               |             |              |       |                  |       |          |  |
| Tax Administration                     |        |               |             |              |       |                  |       |          |  |
| Tax Procedures                         |        |               |             |              |       |                  |       |          |  |
| Tax Processing                         |        |               |             |              | LICOR | Submissio        | n(c)  |          |  |
| Tax Enforcement                        | _      |               |             |              | User  | 3001115510       | 11(5) |          |  |
| Monthly Data                           |        |               |             |              |       |                  |       |          |  |
| Dimonence Data                         |        |               |             |              |       |                  |       |          |  |
| User Management                        |        |               |             |              |       |                  |       |          |  |
| _                                      |        |               | Select All  |              |       |                  |       |          |  |
|                                        |        |               | Delete      | Usemame      | State | Period (Quarter) | Year  | Update   |  |
|                                        |        |               |             |              |       |                  |       |          |  |
|                                        |        |               | Coloret All |              |       |                  |       |          |  |
|                                        |        |               | Select All  |              |       |                  |       |          |  |
|                                        |        |               | Delete      | Usemame      | State | Period (Quarter) | Year  | Update   |  |
|                                        |        |               |             |              |       |                  |       |          |  |
|                                        |        |               | Select All  |              |       |                  |       |          |  |
|                                        |        |               | Delete      | Usemame      | State | Period (Quarter) | Year  | Update   |  |
|                                        |        |               |             |              |       |                  |       | - p caro |  |
|                                        |        |               |             |              |       |                  |       |          |  |
|                                        |        |               | Select All  |              |       |                  |       |          |  |
|                                        |        |               | Delete      | Usemame      | State | Period (Quarter) | Year  | Update   |  |

# b. Monthly Data:

- This feature provides access to the admin user to update monthly IGR data under major tax heads.
- To access this feature, click on the folder **Monthly data** then **Update Monthly Data** to complete data form.

| NIGERIA<br>GOVERNORS'                               |             |                 |                                         |   | hi' Kano Sign Out |
|-----------------------------------------------------|-------------|-----------------|-----------------------------------------|---|-------------------|
| The Dashboard                                       | Nigeria Gov | ernors' Forun   | Dashboard Management                    |   |                   |
| Main Menu                                           |             | State Home Page | Jpdate Monthly Data 🛎                   |   |                   |
| Monthly Data                                        | nnaire      | Print Form      |                                         |   |                   |
| El VieWEdit Submissions □ Uploads □ User Management |             |                 | Monthly Data                            |   |                   |
|                                                     |             | Which           | nonth of the year are you filling for?" |   |                   |
|                                                     |             | 5               | ect Month of the Year                   | • |                   |
|                                                     |             | Which           | ear are you filling for?*               |   |                   |
|                                                     |             | 5               | ect Year                                | ۲ |                   |
|                                                     |             | PAYE            |                                         |   |                   |
|                                                     |             | Ente            | imount without comma e.g 100000000      |   |                   |
|                                                     |             | Tax Au          | t/Back Duty                             |   |                   |
|                                                     |             | Ente            | imount without comma e.g 10000000       |   |                   |
|                                                     |             | WHT             | D                                       |   |                   |
|                                                     |             | Ente            | mount without comma e.g 10000000        |   |                   |
|                                                     |             | <               |                                         |   | ↓ · ·             |

To logoff, click on **Sign Out** at the top right corner of the home screen.

Always remember to sign out after using the Dashboard.

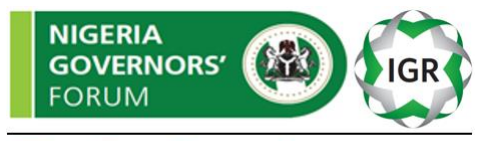

**The Dashboard** 

**Contact Support:** 

David Nabena Nigeria Governors' Forum Secretariat 1 Deng Xiaoping Street Asokoro Extension, Abuja, Nigeria Tel: +234-8188719234; Email: dnabena@nggovernorsforum.org Website: <u>http://www.nggovernorsforum.org/igrdashboard/</u>